# Stock Transfer From Site to Site Quick Guide

|                                            |                                                                   |                     |                        |                    |          |                              | _                     |            |
|--------------------------------------------|-------------------------------------------------------------------|---------------------|------------------------|--------------------|----------|------------------------------|-----------------------|------------|
|                                            |                                                                   | Action              | Home Re                | eports U           | tilities | Admin & Mainten              | ance P s              | Search     |
| Create the transf                          | er 💾                                                              | 1 📲                 | -                      | <b>2</b>           |          |                              | 7                     |            |
| • From the                                 | Home Open                                                         | Day Close<br>Day    | Receive<br>Inventory   | Issue<br>Inventory | Order    | Review and<br>Approve Orders | Physical<br>Inventory | Fill Order |
| tab, click (                               | on the 🛛 💁                                                        | perating Day        |                        |                    |          | Inventory                    |                       |            |
| Issue Inve                                 | entory                                                            |                     |                        |                    |          |                              |                       |            |
| button                                     |                                                                   |                     |                        | - 1                |          |                              |                       |            |
| Click the                                  | Add New Issu                                                      | ing but             | on                     | I                  | ssue     |                              |                       |            |
| Click Next                                 | in the wizard                                                     | I                   |                        | Inv                | entory   | 1                            |                       | De         |
|                                            |                                                                   |                     |                        |                    |          |                              |                       | 1          |
|                                            |                                                                   |                     |                        |                    |          |                              |                       |            |
| n 🦯 🚽                                      | Issued-by Site (181)                                              | 7401) HENRI         | MS                     |                    | · v      | Vhy are y                    |                       |            |
|                                            | Issued-by Site (181)<br>Issued-on or after                        | 7401) HENRY<br>6/26 | ' MS<br>/2025          |                    | v        | Vhy are y                    | ou                    |            |
| d New Edit Issuing Print<br>suing Record T | Issued-by Site (181)<br>Issued-on or after<br>Issued-on or before | 6/26                | / MS<br>/2025<br>/2025 | •                  | V<br>is  | Vhy are y<br>suing           | ou                    |            |

## Select Transferring inventory to another site (but not filling an order)

- Click Next
- Begin typing the name of the site where the items are going, and select site from the drop down list
  - Click Next

Issuina

- Click the Add Item button
- Use the **Search** box to locate a specific item and place a check mark in the column. Multiple items may be selected at one time.
- Click **OK** to add the items to the transfer
- For each item, type the quantity to be transferred in the yellow "Quantity Issued" field

| Issue Record                                         |                                 |  |                                         |          |                          |                    |          |  |
|------------------------------------------------------|---------------------------------|--|-----------------------------------------|----------|--------------------------|--------------------|----------|--|
| Date Issued 6/26/2025 Issued From (1817401) HENRY MS |                                 |  |                                         |          |                          |                    |          |  |
|                                                      | Catalog Number Item Description |  | Quantity Issued Case / Unit Description |          | Partial Unit Description | Quantity Available |          |  |
| Þ                                                    | 표 7060                          |  | APPLE JUICE 4                           | 0 cs / 0 | 15/4 oz (carton)         |                    | 7 cs / 0 |  |

### Issue Inventory

|    | Why are you issuing inventory?<br>Select one of the following issuing types                                                              |
|----|----------------------------------------------------------------------------------------------------|
|    | <ul> <li>Transferring inventory to another site (but not filling an or<br/>Adjusting Inventory (spoilage, lost, stolen, etc.)</li> </ul> |
|    |                                                                                                    |
|    | Issue Inventory                                                                                                    |
| ·k | Transfer Inventory<br>Please select the site to which you are transferrin                                                                |

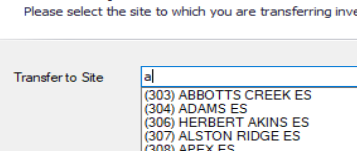

### • The Quantity Available to transfer out is listed for each item

 If the Quantity Issued exceeds the Quantity Available, the Quantity Available field will turn red. The transfer will not be able to be completed until the error is resolved.

Partial Unit Description

| • | То | remove  | ar |
|---|----|---------|----|
|   |    | 1011010 | ~  |

item, highlight the item and then click the Delete Item button

Quantity Available

5 cs / 0

• Once all items are verified for accuracy, click the **Save Changes** button to complete the transfer.

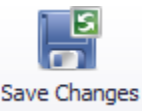

CN Labe

Product Code

4132

Brand Description

Miscellaneous

 A Transfer Ticket report will automatically be generated and can be printed to accompany the items to the receiving school.

|                   |              |                  |           | Los Angeles Unifi<br>Transfe | ed School Dis<br>r Ticket | trict             |                 |               |               |
|-------------------|--------------|------------------|-----------|------------------------------|---------------------------|-------------------|-----------------|---------------|---------------|
| Transfer Tie      | :ket# 5      |                  |           |                              |                           |                   |                 |               |               |
| Deliver To: (1219 | 401) STRATH  | ERN EL - CSPP    |           |                              |                           | Date Issued: 6/26 | 5/2025          |               |               |
| c/o Jennifer Banu | elos         |                  |           |                              |                           | From: (1817401)   | HENRY MS        |               |               |
| 7939 St Clair Ave |              |                  |           |                              |                           |                   |                 |               |               |
| North Hollywood   |              |                  | CA        | 91605                        |                           |                   |                 |               |               |
| Transfer Comme    | ents         |                  |           |                              |                           |                   |                 |               |               |
| User              |              | Date             | Cor       | nments                       |                           |                   |                 |               |               |
| cp-michael.santo  | s2@lausd.net | 6/26/2025        | test      | t                            |                           |                   |                 |               |               |
| Catalog Numbe     | r Item Dese  | cription         |           |                              | Case / Unit Description   | Inventory Tag     | Quantity Issued | Cost of Goods | Donated Value |
| 7060              | APPLE JUI    | CE 4 OZ CS/ - DW | I         |                              | 15/4 oz (carton)          | 006725            | 4/0             | \$0.6672      | \$0.0000      |
|                   |              | Total for T      | ransfer # | 5                            |                           |                   | \$0.6672        | \$0.0000      |               |

#### 🖳 Please select the item to issue

| Search for Item |              |                |                         |  |  |  |  |  |
|-----------------|--------------|----------------|-------------------------|--|--|--|--|--|
| Searc           | h 🗌          |                |                         |  |  |  |  |  |
|                 |              | Catalog Number | Description             |  |  |  |  |  |
| •               | $\checkmark$ | 45505          | Apple Slices, Fresh, Sv |  |  |  |  |  |
|                 |              | 45508          | Apple, Fresh, Fuji      |  |  |  |  |  |
|                 |              | 45504          | Apple, Fresh, Gala      |  |  |  |  |  |
|                 |              | 45502          | Apple, Fresh, Golden [  |  |  |  |  |  |
|                 |              | 45507          | Apple, Fresh, Red Deli  |  |  |  |  |  |